國立東華大學 學人宿舍及單身職務宿舍網路 IP 設定流程

設定前請確認:(1)安裝網路卡至您的電腦;(2)並以網路線連接網路卡及資訊插座。

| 【表一】IP設定資料                   |                                                                             | തമേതി     |
|------------------------------|-----------------------------------------------------------------------------|-----------|
| IP 位址(IP Address)            | 在您收到的宿網文件中有列出,或可用<br>手機連網查詢,網址如下或右側 QR<br>code: http://mis.ndhu.edu.tw/law/ |           |
| 子網路遮罩 (Subnet Mask)          | 255.255.255.0                                                               | 宿網 IP 一覽表 |
| 路由器 或 預設閘道 (Default Gateway) | 134.208.47.254                                                              |           |
| 慣用 DNS 伺服器 (DNS Servers)     | 134.208.10.11                                                               |           |
| 其它 DNS 伺服器 (DNS Servers)     | 163.28.160.11                                                               |           |

設定 IP 方法如下:

## Windows 7-10 設定流程:

- 1、點選開始▶控制台▶檢視網路狀態及工作▶變更介面卡設定▶「區域連 線」或「乙太網路」(右鍵 / 內容) ▶ 網際網路通訊協定第 4 版 (TCP/IPv4)
  ▶內容▶ 在「使用下列的 IP 位址」及「使用下列的 DNS 伺服器位址」中輸 入【表一】資料。
- 2、點選確定完成 IP 設定。

## Mac X 設定流程:

- 1、點選上方工作列的 蘋果 圖示▶ 系統偏好設定▶ 乙太網路(固定 IP)▶ 手動▶ 在 「IP 位址」、「子網路遮罩」、「路由器」及「DNS 伺服器」中輸入【表一】 資料, DNS 伺服器擇一輸入,搜尋網域不用輸入。
- 2、點選 套用 完成 IP 設定。

連絡資料:網路設定問題,請洽網路組 賴技術師,電話 (03)890-6728 宿網收費問題,請洽綜業組 林小姐,電話 (03)890-6774

連絡 e-mail: lic@ndhu.edu.tw